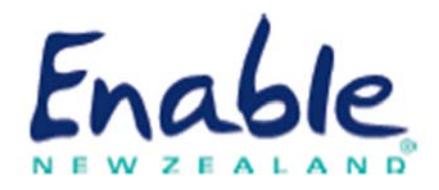

# EMS Assessor Online Registration User Notes

Process for health professionals applying to register on the Ministry of Health Equipment and Modification Services (EMS) Assessor Accreditation Framework

Enable New Zealand

Phone: 0800 362 253

Email: enable@enable.co.nz

## Contents

| Audience                                                                                                    | 2                          |
|----------------------------------------------------------------------------------------------------|----------------------------|
| Before you begin                                                                                                    | 2                          |
| 1. Open EMS Assessor Online                                                                                                    | 3                          |
| 2. Enter registration details                                                                                                    | 4                          |
| 3. Accept terms and conditions                                                                                                    | 5                          |
| 4. Complete EMS Core Module                                                                                                    | 7                          |
| 5. Add employer/supervisor                                                                                                    | 9                          |
| 6. Add an area of accreditation                                                                                                    | 11                         |
| 6A. Verify area of accreditation (Employer/Supervisor)                                                                                                    | 15                         |
| 7. Receive online ordering login from EMS Provider                                                                                                    | 17                         |
| 8. Complete Learn Online training (Band 2 and 3 equipment only)                                                                                                    | 18                         |
| Quick tips for using EMS Assessor Online                                                                                                    | 19                         |
| Forgotten password                                                                                                    | 19                         |
| Locked out                                                                                                    | 19                         |
| Forgotten username                                                                                                    | 19                         |
|                                                                                                    | 19                         |
| Add accreditation area                                                                                                    |                            |
| Update details                                                                                                    | 19                         |
| Add accreditation area<br>Update details<br>Find employer or supervisor                                                                                                    | 19<br>20                   |
| Add accreditation area<br>Update details<br>Find employer or supervisor<br>Remove employer or supervisor                                                                                                    | 19<br>20<br>20             |
| Add accreditation area<br>Update details<br>Find employer or supervisor<br>Remove employer or supervisor<br>Check progress of registration application                                                        | 19<br>20<br>20<br>20       |
| Add accreditation area.         Update details.         Find employer or supervisor.         Remove employer or supervisor.         Check progress of registration application.         Where to go for help. | 19<br>20<br>20<br>20<br>20 |

### Audience

These user notes are for:

Health professionals applying for registration as an assessor for these services:

- Ministry of Health Equipment and Modification Services administered by either accessable (Northland and Auckland regions) or Enable New Zealand (rest of New Zealand)
- Ministry of Health Children's Spectacle Subsidy administered by Enable New Zealand
- Ministry of Health Hearing Aid Subsidy Scheme or Hearing Aid Funding Scheme administered by Enable New Zealand.

**Employers, supervisors and managers** of health professionals applying for registration and who are asked to verify an applicant's areas of accreditation. Please refer to Step 6A.

### Before you begin

- Please ensure you are familiar with the requirements of the EMS Assessor Accreditation Framework.
  - Location: Disability Funding Information website > EMS Assessors.
  - Link: <u>https://www.disabilityfunding.co.nz/ems-assessors</u>
- Have your Annual Practising Certificate or professional membership details to hand.

### **Employer/supervisor verifications**

The applicant's employer or supervisor must be registered on EMS Assessor Online to verify the applicant's area of accreditation.

There is an option to invite the employer/supervisor during the registration process. However, the applicant cannot proceed with their application until the employer/supervisor's details are added to their account.

## 1. Open EMS Assessor Online

| Step | Action                                                                                                    |
|------|----------------------------------------------------------------------------------------------------|
| 1    | Open EMS Assessor Online from the link below.                                                                                                    |
|      | https://www.disabilityfunding.co.nz/ems-assessors/moh-accreditation-                                                                                                    |
|      | framework/my-account                                                                                                    |
|      | The <b>Login Screen</b> displays.                                                                                                    |
|      | Login screen                                                                                                    |
|      | Home       Accessibility       Sitemap       Search       Go         Image: Search       Disability Funding Information         Image: Search       Disability Funding Information         Image: Search       Heuring       Spectacle Subsidy         Image: He Whare       He Waka       Hearing       Spectacle Subsidy         Image: My Details       Login to continue       More Search       EMS Kalarotake |
|      | About This Site   Contact Us   Feedback   Weka Disability info site   NZ Government Portal.govt.nz © Copyright 2013 Enable New Zealand T<br>Web Content Management System by Squiz                                                                                                    |
| 2    | About This Site   Contact Us   Feedback   Weka Disability info site   NZ Government Portal.govt.nz          © Copyright 2013 Enable New Zealand                                                                                                    |

Where to next: Go to 2. Enter registration details

## 2. Enter registration details

| <pre>2 Action Enter your details in the Registration Screen. Enter your details in the Registration Screen. Enter your</pre>                                                                                                    | <pre>type Action  Future your details in the Registration Screen.  Future Concentration Framework  Future  Future Future Future Fut</pre> |     |                                                                                                    |
|----------------------------------------------------------------------------------------------------|----------------------------------------------------------------------------------------------------|-----|----------------------------------------------------------------------------------------------------|
| <pre>Enter your details in the Registration Screen.</pre> <pre> Enter your details in the Registration Screen. Enter your details in the Registration Screen. Enter yo</pre>                                                                                                    | <form></form>                                                                                                    | tep | Action                                                                                                    |
| <section-header></section-header>                                                                                                    | <section-header><section-header><section-header></section-header></section-header></section-header>                                                                                                    | -   | Enter your details in the <b>Registration Screen</b> .                                                                                                    |
| <form></form>                                                                                                    | <form></form>                                                                                                    |     | MINISTRY OF                                                                                                    |
| Function     Light with wy willing attacht     Light with wy willing attacht     Light with wy willing attacht     Light with wy willing attacht     Light with wy willing attacht     Light with wy willing attacht     Light with wy willing attacht     Light with wy willing attacht     Light with wy willing attacht     Light with wy willing attacht     Light with wy willing attacht     Light with wy willing attacht     Light with wy willing attacht     Light willing bala   Light willing balaa   Light willing balaa   Light willing balaa   Light willing balaa <th><form></form></th> <th></th> <th></th>                                                                                                    | <form></form>                                                                                                    |     |                                                                                                    |
| Light with my account                                                                                                    | <form></form>                                                                                                    |     | Registration                                                                                                    |
| Username"       Password         Password       Password         Password       Password         First hame"       First hame"         Last hame"       First hame"         Confine password       Select a region                                                                                                    | <form></form>                                                                                                    |     | Login with my existing account                                                                                                    |
| Conting password Passwords must be at least 0 characters long     ELIS Assessor details   First hanne*   Last takene*   Last takene*   Conting takene*   Conting takene*   Binicity   Select an ethnicity:   Contact details   Brainist   Contact details   Brainiston   Contact details   Brainiston   Contact details   Brainiston   Contact details   Brainiston   Contact details   Brainiston   Deptitive Section   Brainiston   Deptitive Section   Brainiston   Deptitive Section   Brainiston   Deptitive Section   Brainiston   Deptitive Section   Brainiston   Deptitive Section   Brainiston   Deptitive Section   Brainiston   Deptitive Section   Brainiston   Deptitive Section   Brainiston   Deptitive Section   Company   Section Brainiston   Company   Different from above     Different from above     Different from Section Section   Company   Brainiston   Company   Brainiston   Different from above   Different from Section   Company   Section Brainiston   Company   Different from Section   C                                                                                                    | Contamp personnal       Personnal         First name''       Personnal         General region       Personnal         Contam details       Personnal         Weining Select a region       Personnal         Oppination       Personnal         Popination       Personnal         Popination       Personnal         Popination       Personnal         Popination       Personnal         Popination       Personnal         Popination       Personnal         Popination       Personnal         Popination       Personnal         Popination       Personnal         Popination       Personnal         Personnal       Personnal         Popination       Personnal         Popination       Personnal         Popination       Personnal         Popination       Personnal         Popination       Personnal         Popination       Personnal         Popination       Personnal         Popination       Personnal         Popination       Personnal         Popination       Personnal         Popination       Personnal         Popination                                                                                                    |     | Username* Password*                                                                                                    |
| ENS Assessor details         First name*         Lat name*         Lat name*         Ensit*         Confirm Ensit*         Bealing serviced*         Organization         Organization         Organization         Postal address         DepROIN*Section         WaltProvintBigUe1         Service         Service         Service         Collustriations         Collustriations         Collustriatinterapist         Cophonetis                                                                                                    | Image: Section and the section and the section                                       |     | Confirm password® Passwords must be at least 6 characters long                                                                                                    |
| First anme*   Enail*   Contine Email*   Region serviced*   - Select a region -   Orgenisation     Contact details   Business Phone   Mobie     Postal address   DeptDiv/Section   Uniffications     City*   Postal code   R5 #     Occupation     Catalities   Orgenisation     Postal address   DeptDiv/Section   Uniffications     Contact details   Business Phone     Mobie     Postal address   DeptDiv/Section   Uniffications     Contact details     Contact details     Business Phone     Mobie     Postal address   DeptDiv/Section   Uniffications   Cocupation   Cocupation   Cocupati                                                                                                    | First aname'         Last aname'         Ensit'         Ensit'         Ensit'         Ensit'         Ensit'         Ensit'         Ensit'         Ensit'         Organisation         Image: Ensite a region -         Organisation         Image: Ensite a region -         Organisation         Image: Ensite a region -         Organisation         Image: Ensite a region -         Organisation         Image: Ensite a region -         Organisation         Image: Ensite a region -         Organisation         Image: Ensite a region -         Organisation         Image: Ensite a region -         Image: Ensite a region -         Image: Ensite a region -         Image: Ensite a region -         Image: Ensite a region -         Image: Ensite a region -         Image: Ensite a region -         Image: Ensite a region -         Image: Ensite a region -         Image: Ensite a region -         Image: Ensite a region -         Image: Ensite a region -         Image: Ensite a region -         Image: Ensite a region - <th></th> <th>EMS Assessor details</th>                                                                                                    |     | EMS Assessor details                                                                                                    |
| Email<br>Controm Enail<br>Ethnicity - Select an ethnicity -<br>Region serviced - Select a region -<br>Organisation<br>Contact details<br>Business Phone<br>Mobile<br>Postal address<br>Deprovement for above<br>StreetBox Lobby -<br>StreetBox Lobby -<br>StreetBox Lobb                                                                                                    | Email         Contract details         Ethnicity         Select a region -         Organisation         Contract details         Region servicet'         Select a region -         Organisation         Contract details         Region servicet'         Select a region -         Organisation         Postal address         DeptDiv/Section         Visiting Herman         StreetBox Cabbr'         StreetBox Cabbr'         StreetBox Cabordinator working for StreetBox Cabbr'                                                                                                    |     | First name* Last name*                                                                                                    |
| Ethnicity - Salect an ethnicity.<br>Region serviced' - Select a region<br>Contact details<br>But iness Phone<br>Deption Section<br>Deption Section<br>Deption Section<br>Deption Section<br>Service<br>StreetEx Laby -<br>Clip'<br>Postal code<br>Ro #<br>Delivery address<br>Coupation<br>Coupation<br>Coupatio | Ethnicity - Select an ethnicity   Region serviced" - Select a region   Organisation -     Contact details   Business Phone   Mobile   Postal address   Beptify/Section   MultiFloor/Bidg/Del   Service Coby"   Suburb"   Suburb"   Suburb"   Section   Outlifficient/Bidg/Del   Section   Outlifficient/Bidg/Del   Section   Outlif                                                                                                    |     | Email* Confirm Email*                                                                                                    |
| Organisation         Contact details         Business Phone         Mobile         Postal address         DepDiv/Section         UnitFloorBidgDet         Service         StreetBox Lobby*         Suburb*         City*         Postal code         RD #         Delivery address         If* Same as above *         Different from above         Cocupation         *         Cocupation         *         *         *         Optimization         *         *         *         *         *         *         *         *         *         *         *         *         *         *         *         *         *         *         *         *         *         *         *         *         *         *         *         *                                                                                                    | Organisation         Contact details         Business Phone         Weble         DeptDiv/Section         UnitPhon/EdidgDet         Service         Service Costoby         Suburbi         City         Postal code         R #         Occupations         * Same as above * Different from above         Outilifications         Cocupations         * Qualifications         Occupation         * Same as above * Different from above         Outilifications         Occupation         * Same code developmental Therapist - Of         Optimalinosogist         * Optimalinosogist         * Optimalinosogist         * Service Co-Ordinator vorving for RUZFE         * Service Co-Ordinator vorving for RUZFE         * Service Co-Ordinator vorving for RUZFE         * Service Co-Ordinator vorving for RUZFE         * Service Co-Ordinator vorving for RUZFE         * Service Co-Ordinator vorving for RUZFE         * Service Co-Ordinator vorving for RUZFE         * Service Co-Ordinator vorving for RUZFE         * Service Co-Ordinator vorving for RUZFE         * Service Co-Ordinator vorving for RUZFE         * Service                                                                                                    |     | Ethnicity - Select an ethnicity -                                                                                                    |
| Contact details         Business Phone         Mobile         Postal address         Dept/Div/Section         StreetBox Lobby*         Suburb*         City*         Postal code         RD #         Delivery address         f* Same as above f* Different from above         Qualifications         Occupational Therapist         Cocupational Therapist         Cocupational Therapist         f* Same as above from above         Visiting Neuro-developmental Therapist - OT         f* Service Co-Ordinator working for RNZFB         f* Service Co-Ordinator working for RNZFB         f* Service Co-Ordinator working for RNZFB         f* Service Co-Ordinator working for Speciallat         Service Co-Ordinator working for Speciallat         Service Co-Ordinator on the (if known)                                                                                                    | Contact details         Business Phone         Multie         OpperDiv/Sections         DepDiv/Sections         DepDiv/Sections         StreetBox Lobby*         Suburts         Ciry*         Postal code         Postal code         Box         Definer from above                                                                                                    |     | Organisation                                                                                                    |
| Business Phone Mobile Postal address Dept/Div/Section Unit/FoorRidg/Dei Service Street/Box Lobby* Suburb* City* Postal code RD # Delivery address                                                                                                    | Business Phone         Wobie         Postal address         DeptDiv/Section         UnitPicorRidg/Del         Stream Stream Stre                                                                                                    |     | Contact details                                                                                                    |
| Postal address         DeptDiv/Section         UnitPion/Bidg/Dol         Service         StreetBox Lobby*         Suburb*         Suburb*         Object Lobby*         Suburb*         Dell/Very address         @ Same as above * Different from above         Occupation         Audiologist         Cocupation         Audiologist         Optimizers         Optimizers         Optimizers         Optimizers         Optimizers         Optimizers         Audiologist         Cocupation         Audiologist         Optimizers         Optimizers         Service Co-Odmizer working for RNZES         Service Provider         Other (Service Accreditation Only)                                                                                                    | Postal address         Dupt/Div/Section         Dupt/Div/Section         Uptrovise         Service         Stevebox Lobby*         Suburb*         Suburb*         Suburb*         Suburb*         Defivery address         * Same as above * Different from above         Occupation         * Audiologist         * Optimizer from above         Occupation         * Suburb*         * Optimizer from above         * Suburb*         * Optimizer from above         * Same as above * Different from above         * Suburb*         * Optimizer from above         * Optimizer from above         * Optintis                                                                                                    |     | Business Phone Mobile                                                                                                    |
| Unit/Floor/Bidg/Det         Service         StreetBox Lobby*         Suburb*         City*         Postal code         RD #         Delivery address         & Same as above * Different from above         Qualifications         Occupation         Audiologist         * Physiotherapist         * Optimal Interapist         * Optimal Interapist         * Optimal Interapist         * Optimal Reuro developmental Therapist - PT         * Service Co-Ordinator working for RNZFB         * Service Co-Ordinator working for RNZFB         * Service Co-Ordinator working for Specialist         * Service Co-Ordinator working for Specialist         * Employer/Supervisor         * Contract         * Contract         * Employer/Supervisor         * Contract         * Employer/Supervisor         * Contract         * EMS Assessor number (if known)                                                                                                    | Unit/Floor/Bidg/Def         Service         Service         Service         Service         Suburb*         City*         Postal code         D*         Delivery address         * *         * *         Delivery address         * *         * *         Delivery address         * *         * *         Delivery address         * *         * *         Occupation         * Audiopist       Speech Language Therapist         * Optimalmologist         * Optimalmologist         * Optimalmologist         * Optimalmologist         * Optimal Neuro-developmental Therapist - 0T         * Service Co-Ordinator working for RNZFB         * Enployer/Supervisor       * Other (Service Accreditation Only)         * Audiometrist         EMS Assessor number (if known)                                                                                                    |     | Postal address                                                                                                    |
| Street/Box Lobby         Suburb         City'         Possal code         RD #         Delivery address         @ Same as above ^ Different from above         Qualifications         Occupation         ^ Audiologist       C Speech Language Therapist         ^ Occupational Therapist       ^ Ophthalmologist         Physiotherapist       ^ Ophthalmologist - PT         ^ Service Co-Ordinator working for RHZFB       ^ Service Co-Ordinator working for Specialist Service provider         ^ Employer/Supervisor       ^ Other (Service Accreditation Only)         ^ Audiometrist       _ EMS Assessor number (if known)                                                                                                    | StreetBox Lobby*         Suburb*         City*         Postal code         RD #         Delivery address         © same as above * Different from above         Qualifications         Occupation         Audiologist       * Speech Language Therapist         Occupationa         Occupationa         * Audiologist       * Optimation         * Visiting Neuro-developmental Therapist - OT         * Visiting Neuro-developmental Therapist - OT         * Service Co-Ordinator working for RNZFB         * Service Co-Ordinator working for RNZFB         * Employer/Supervisor         * Other (Service Accreditation Only)         * Audiometrist         EMS Assessor number (If known)                                                                                                    |     | Unit/Floor/Bldg/Del<br>Service                                                                                                    |
| City*         Postal code         RD #         Delivery address         (* Same as above * Different from above         Occupation         Cadalifications         Occupation         Addiologist       C Speech Language Therapist         Occupation         Addiologist       C Ophthalmologist         Physiotherapist       C Ophthalmologist         Visiting Neuro-developmental Therapist - OT       Visiting Neuro-developmental Therapist - PT         Service Co-Ordinator working for RNZFB       C Service Accorditation Only)         Cadiometrist       EMS Assessor number (if known)                                                                                                    | City*                                                                                                    |     | Street/Box Lobby* Suburb* Suburb*                                                                                                    |
| RD #         Delivery address                                                                                                    | Pelivery address         @ Same as above ^ Different from above         Qualifications         Occupation         Audiologist                                                                                                    |     | City* Postal code                                                                                                    |
| Delivery address         © Same as above © Different from above         Qualifications         Occupation         C Audiologist       © Speech Language Therapist         O cocupational Therapist       © Ophthalmologist         Physiotherapist       © Optometrist         © Visiting Neuro-developmental Therapist - OT       © Visiting Neuro-developmental Therapist - PT         © Service Co-Ordinator working for RNZFB       © Service Co-Ordinator working for Specialist Service provider         © Employer/Supervisor       © Other (Service Accreditation Only)         © Audiometrist       EMS Assessor number (if known)                                                                                                    | Delivery address         © Same as above " Different from above         Qualifications         Occupation         Cocupational Therapist         © Obvious of the constraint of the constraint of                                                                                                    |     | RD #                                                                                                    |
| Qualifications         Occupation         Calded and the second and the second and the s                                                                                                    | Qualifications         Occupation         Audiologist       Speech Language Therapist         Optimetrist       Optimetrist         Physiotherapist       Optometrist         Visiting Neuro-developmental Therapist - OT       Visiting Neuro-developmental Therapist - PT         Service Co-Ordinator working for RNZFB       Service Co-Ordinator working for Specialist service provider         Employer/Supervisor       Other (Service Accreditation Only)         Audiometrist       EMS Assessor number (if known)                                                                                                    |     | Delivery address                                                                                                    |
| Qualifications         Occupation <sup>^</sup> Audiologist <sup>^</sup> Audiologist <sup>^</sup> Occupational Therapist <sup>^</sup> Occupational Therapist <sup>^</sup> Occupational Therapist <sup>^</sup> Physiotherapist <sup>^</sup> Physiotherapist <sup>^</sup> Visiting Neuro-developmental Therapist - OT <sup>^</sup> Visiting Neuro-developmental Therapist - OT <sup>^</sup> Service Co-Ordinator working for RNZFB <sup>^</sup> Service Co-Ordinator working for Specialist<br>Service provider <sup>^</sup> Employer/Supervisor <sup>^</sup> Audiometrist             EMS Assessor number (if known)                                                                                                    | Qualifications         Occupation         Audiologist       Speech Language Therapist         Optimalized Constraints       Optimalized Constraints         Physiotherapist       Optimetrist         Visiting Neuro-developmental Therapist - OT       Visiting Neuro-developmental Therapist - PT         Service Co-Ordinator working for RNZFB       Service Co-Ordinator working for Specialist Service Provider         Employer/Supervisor       Other (Service Accreditation Only)         Audiometrist       EMS Assessor number (if known)                                                                                                    |     | Same as above + Dimerent from above                                                                                                    |
| Occupation         C Audiologist       Speech Language Therapist         Occupational Therapist       Ophthalmologist         Physiotherapist       Optometrist         Visiting Neuro-developmental Therapist - OT       Visiting Neuro-developmental Therapist - PT         Service Co-Ordinator working for RNZFB       Service Co-Ordinator working for Specialist         Service provider       Other (Service Accreditation Only)         Audiometrist       EMS Assessor number (if known)                                                                                                    | Occupation         Audiologist       Speech Language Therapist         Occupational Therapist       Ophthalmologist         Physiotherapist       Ophthalmologist         Visiting Neuro-developmental Therapist - OT       Visiting Neuro-developmental Therapist - PT         Service Co-Ordinator working for RNZFB       Service Co-Ordinator working for Specialist Service provider         Employer/Supervisor       Other (Service Accreditation Only)         Audiometrist       EMS Assessor number (if known)                                                                                                    |     | Qualifications                                                                                                    |
| C Occupational Therapist C Ophthalmologist C Physiotherapist C Optometrist C Visiting Neuro-developmental Therapist - OT C Visiting Neuro-developmental Therapist - OT C Service Co-Ordinator working for RNZFB C Service C-Ordinator working for Specialist Service provider C Employer/Supervisor C Audiometrist EMS Assessor number (if known)                                                                                                    | C Occupational Therapist C Ophthalmologist<br>Physiotherapist Ophometrist<br>Visiting Neuro-developmental Therapist - OT Visiting Neuro-developmental Therapist - PT<br>Service Co-Ordinator working for RNZFB Service Co-Ordinator working for Specialist<br>Service provider<br>Employer/Supervisor Other (Service Accreditation Only)<br>Audiometrist<br>EMS Assessor number (if known)<br>Tips:                                                                                                    |     | Occupation C Audiologist C Speech Language Therapist                                                                                                    |
| C Visiting Neuro-developmental Therapist - OT       C Visiting Neuro-developmental Therapist - PT         C Service Co-Ordinator working for RNZFB       C Service Co-Ordinator working for Specialist<br>Service provider         C Employer/Supervisor       C Other (Service Accreditation Only)         C Audiometrist       EMS Assessor number (if known)                                                                                                    | C Visiting Neuro-developmental Therapist - OT C Visiting Neuro-developmental Therapist - PT<br>Service Co-Ordinator working for RNZFB Service Co-Ordinator working for Specialist<br>Service provider<br>C Employer/Supervisor C Other (Service Accreditation Only)<br>Audiometrist<br>EMS Assessor number (if known)<br>Tips:                                                                                                    |     | C Occupational Therapist C Ophthalmologist<br>C Physiotherapist C Optometrist                                                                                                    |
| C Employer/Supervisor C Other (Service Accreditation Only) C Audiometrist EMS Assessor number (if known)                                                                                                    | C Employer/Supervisor C Other (Service Accreditation Only)<br>C Audiometrist<br>EMS Assessor number (if known)                                                                                                    |     | C       Visiting Neuro-developmental Therapist - OT       C       Visiting Neuro-developmental Therapist - PT         C       Service Co-Ordinator working for RNZFB       C       Service Co-Ordinator working for Specialist |
| EMS Assessor number (if known)                                                                                                    | EMS Assessor number (if known) Tips:                                                                                                    |     | C Employer/Supervisor C Other (Service Accreditation Only)                                                                                                    |
|                                                                                                    | Tips:                                                                                                    |     | EMS Assessor number (if known)                                                                                                    |
|                                                                                                    |                                                                                                    |     | <b>Initial login details:</b> When you first log in to EMS Assessor Online, you choose                                                                                                    |
| Initial login details: When you first log in to EMS Assessor Online, you choose                                                                                                    | Initial login details: When you first log in to EMS Assessor Online, you choose                                                                                                    |     | your own username and password. Enable New Zealand does not provide them.                                                                                                    |
| <b>Initial login details:</b> When you first log in to EMS Assessor Online, you choose your own username and password. Enable New Zealand does not provide them.                                                                                                    | <b>Initial login details:</b> When you first log in to EMS Assessor Online, you choose your own username and password. Enable New Zealand does not provide them.                                                                                                    |     | Qualifications: After selecting your occupation you will be prompted for your                                                                                                    |
| <b>Initial login details:</b> When you first log in to EMS Assessor Online, you choose your own username and password. Enable New Zealand does not provide them. <b>Qualifications:</b> After selecting your occupation you will be prompted for your                                                                                                    | Initial login details: When you first log in to EMS Assessor Online, you choose<br>your own username and password. Enable New Zealand does not provide them.<br>Qualifications: After selecting your occupation you will be prompted for your                                                                                                    |     | APC or professional membership details                                                                                                    |
| Initial login details: When you first log in to EMS Assessor Online, you choose<br>your own username and password. Enable New Zealand does not provide them.<br>Qualifications: After selecting your occupation you will be prompted for your<br>APC or professional membership details                                                                                                    | Initial login details: When you first log in to EMS Assessor Online, you choose<br>your own username and password. Enable New Zealand does not provide them.<br>Qualifications: After selecting your occupation you will be prompted for your<br>APC or professional membership details                                                                                                    |     |                                                                                                    |

Where to next: Go to 3. Accept terms and conditions

## 3. Accept terms and conditions

| Step | Action                                                                                                    |  |  |  |  |  |
|------|----------------------------------------------------------------------------------------------------|--|--|--|--|--|
| 1    | In the Registration screen, click Terms and Conditions.                                                                                                    |  |  |  |  |  |
|      | Result: EMS Assessor Roles and Responsibilities screen displays.                                                                                                    |  |  |  |  |  |
|      | EMS Accreditation Framework                                                                                                    |  |  |  |  |  |
|      | EMS Assessor Roles and Responsibilities                                                                                                    |  |  |  |  |  |
|      | I have read and understood the EMS Assessor's roles and responsibilities in the EMS Manuals and agree to adhere to<br>these.                                                                                                    |  |  |  |  |  |
|      | Privacy Act                                                                                                    |  |  |  |  |  |
|      | Authorisation – I authorise the service provider or its agent to obtain from any third party, information as is<br>appropriate to assess my suitability as an EMS Assessor.                                                                                                    |  |  |  |  |  |
|      | Under the Privacy Act 1993 we are required to inform you that:                                                                                                    |  |  |  |  |  |
|      | The personal information collected on this website will be held by Enable New Zealand. It will be used by<br>Enable New Zealand, the Ministry of Health or the Processing team for the purposes of assessing you as an<br>EMS Assessor and related purposes. The information may also be made available to the public in connection<br>with the provision of health and disability services. <i>Please Note</i> : The collection of your email address will only<br>be used for direct communication between yourself and the Ministry of Health and/or Enable New<br>Zealand/accessable and as such will not be made available to any other third party for the purpose of direct<br>mailing. |  |  |  |  |  |
|      | <ul> <li>You have the right to access personal information held and to request corrections to the information.</li> <li>It is not mandatory to provide the information sought on this website, but failure to do so may result in you not obtaining or retaining accreditation.</li> </ul>                                                                                                    |  |  |  |  |  |
|      | Disability Funding Information Website Updates                                                                                                    |  |  |  |  |  |
|      | All assessor email contacts will be loaded to receive updates from the Disability Funding Information Website. This<br>website provides important information from the Ministry of Health regarding criteria and changes in policy. In<br>addition this site contains all updated manuals, processes and application forms.                                                                                                    |  |  |  |  |  |
|      | Note this has opened a new window please close this window to complete your registration details.                                                                                                    |  |  |  |  |  |
|      |                                                                                                    |  |  |  |  |  |
| 2    | When finished reading, close the EMS Assessor Roles and Responsibilities                                                                                                    |  |  |  |  |  |
|      | Screen. The Registration screen displays.                                                                                                    |  |  |  |  |  |
|      |                                                                                                    |  |  |  |  |  |
|      | Click Create Account box. The Account Created screen displays. (See over.)                                                                                                    |  |  |  |  |  |

| Step | Action                                                                               |                                                                                |  |
|------|--------------------------------------------------------------------------------------|--------------------------------------------------------------------------------|--|
|      | EMS Accreditation Framework                                                          |                                                                                |  |
|      | Account created!                                                                     |                                                                                |  |
|      | Your account has been created and activated. Click here                              | e to return to the login page                                                  |  |
|      |                                                                                      | If at any point you need assistance<br>call Enable New Zealand on 0800 17 1981 |  |
| 3    | In the <b>Account Created</b> screen, sele<br>The <b>My Account screen</b> displays. | ect Click here to return to the login page.                                    |  |
|      | <b>EMS Accreditation</b>                                                             | Framework                                                                      |  |
|      | My Account                                                                           |                                                                                |  |
|      | chalyce deans                                                                        |                                                                                |  |
|      | Details<br>chalyce.deans@enable.co.nz<br>Change my details<br>Change my password     | Your Core Module Status:<br>Your Core Module is not up-to-date<br>Renew now    |  |
|      | Employer/supervisor<br>You currently have no employers/supervisors                   | Employees/EMS Assessors<br>There are currently no applications to verify.      |  |
|      | Areas of Accreditation<br>Area Docs<br>No areas of accreditation                     | Progress Status Action                                                         |  |
|      | Please update your core module before applying for accr                              | editation.                                                                     |  |
|      | details you still need to add or com                                                 | aying a <b>thumbs down</b> icon indicate the plete.                            |  |
|      | <b>Note:</b> You need two thumbs up bef                                              | ore you can add an area of accreditation.                                      |  |

Where to next: Go to 4. Complete EMS Core Module

## 4. Complete EMS Core Module

| Step | Action                                                                                                    |
|------|----------------------------------------------------------------------------------------------------|
| 1    | In the My Account screen, go to Your Core Module Status box and click Renew                                                                                                    |
|      | now. The EMS Core Module Courses page displays.                                                                                                    |
|      |                                                                                                    |
|      | EMS Accreditation Framework                                                                                                    |
|      | Enable New Zealand                                                                                                    |
|      | EMS Core Module                                                                                                    |
|      | Making EMS Applications - Enable New Zealand                                                                                                    |
|      | Housing Modifications                                                                                                    |
|      | Communication Assistive Technology Level 1                                                                                                    |
|      | Communication Assistive rectinology Level 1                                                                                                    |
|      | If at any point you need assistance                                                                                                    |
|      | call Enable New Zealand on 0800 17 1981                                                                                                    |
|      |                                                                                                    |
| 2    | Click EMS Core Module box. The EMS online education module screen displays.                                                                                                    |
|      |                                                                                                    |
|      | EMS Accreditation Framework                                                                                                    |
|      | Welcome to the Equipment and Modification Services                                                                                                    |
|      | (EMS) online education module.                                                                                                    |
|      | This module will provide you with important information and resources so that you can carry out your role as an EMS<br>Assessor.                                                                                                    |
|      | By completing this module you will gain a good understanding of Ministry of Health Equipment and Modifications<br>Services, who is eligible, the role of the EMS Assessor, and important information to be aware of when requesting<br>funding of equipment, housing modifications and vehicle modifications for disabled people. |
|      | You will need to complete this module to become an EMS Assessor, and/or to demonstrate your continuing                                                                                                    |
|      | knowledge of Ministry of Health EMS criteria and information over time. Your EMS Assessor online details will be<br>automatically updated when the Final Test is satisfactorily completed - this demonstrates that you have a good                                                                                                |
|      | understanding of Equipment and Modification Services.<br>The EMS Core module is divided up into four topics about Equipment and Modification Services (see below). Each                                                                                                    |
|      | topic has a Lesson, with Links to the relevant parts of the EMS Manuals for further information. The EMS Core                                                                                                    |
|      | module shouldn't take longer than 30-40 minutes.<br>If you have a good understanding of EMS, you can go straight to this Final Test, and your Core Module Status will be                                                                                                    |
|      | automatically updated in your EMS Assessor Online record. Completion of the topics, however, is recommended to<br>keep up to date with changes.                                                                                                    |
|      | On successful completion of the Final Test you can proceed to Making EMS Applications , where you will find out<br>about EMS Processes.                                                                                                    |
|      | EMS Core Module Outline                                                                                                    |
|      | Lesson 1 - What is Equipment and Modification Services                                                                                                    |
|      | Lesson 2 - Ministry of Health EMS Funding                                                                                                    |
|      | Lesson 3 - Assessor Accreditation                                                                                                    |
|      | Lesson 4 - What Else do I need to know                                                                                                    |
|      | Final Test                                                                                                    |
|      |                                                                                                    |
| 3    | Complete lessons 1 to 4 and the final test.                                                                                                    |

| Step | Action                                                                                                    |  |  |  |
|------|----------------------------------------------------------------------------------------------------|--|--|--|
|      | Please note:                                                                                                    |  |  |  |
|      | <ul> <li>You can go straight to the final test if you have a good understanding of Equipment and Modification Services.</li> <li>You must achieve 100% pass rate for the final test to proceed with your registration.</li> </ul> |  |  |  |
| 4    | When you have completed the lessons and final test, the Quiz Completed                                                                                                    |  |  |  |
|      | screen displays.                                                                                                    |  |  |  |
|      | EMS Accreditation Framework                                                                                                    |  |  |  |
|      | Quiz completed                                                                                                    |  |  |  |
|      | You scored: 100/100                                                                                                    |  |  |  |
|      | Resit Test or return to My Account page                                                                                                    |  |  |  |
|      |                                                                                                    |  |  |  |
| 5    | Click My Account page.                                                                                                    |  |  |  |
|      | The <b>My Account screen</b> displays showing <b>Core Module Status is up-to-date</b> and                                                                                                    |  |  |  |
|      | a thumbs up icon.                                                                                                    |  |  |  |
|      |                                                                                                    |  |  |  |
|      | EMS Accreditation Framework                                                                                                    |  |  |  |
|      | My Account                                                                                                    |  |  |  |
|      | chalyce deans                                                                                                    |  |  |  |
|      | Details Your Core Module Status:                                                                                                    |  |  |  |
|      | chalyce.deans@enable.co.nz Your Core Module is up-to-date                                                                                                    |  |  |  |
|      | Change my password Change my password                                                                                                    |  |  |  |
|      | Employer/supervisor Employees/EMS Assessors                                                                                                    |  |  |  |
|      | You currently have no employers/supervisors There are currently no applications to verify.                                                                                                    |  |  |  |
|      | Add an employer/supervisor                                                                                                    |  |  |  |
|      | Areas of Accreditation                                                                                                    |  |  |  |
|      | Area Docs Progress Status Action                                                                                                    |  |  |  |
|      | Please add an employer/supervisors before applying for accreditation.                                                                                                    |  |  |  |
|      |                                                                                                    |  |  |  |

Where to next: Go to 5. Add employer/supervisor

## 5. Add employer/supervisor

| Step | Action                                                                                                    |
|------|----------------------------------------------------------------------------------------------------|
| 1    | In the My Account screen Employer/supervisor box, click Add an                                                                |
|      | employer/supervisor. The My Employers screen displays.                                                                        |
|      | EMS Accreditation Framework                                                                                                   |
|      | My employers                                                                                                    |
|      | You currently have no employers listed. To add an employer, use the search box below.                                         |
|      | Search for an employer                                                                                                    |
|      | Name Search Organisation                                                                                                    |
|      | If you know your employer is not already registered please invite them by filling in the Invitation to EMS Assessors<br>Form. |
| 2    | Do a search to see if your employer is already registered in EMS Assessor                                                     |
|      | Online.                                                                                                    |
|      | If nome displays, so to stop C                                                                                                |
|      | in name displays, go to step 6.                                                                                               |
|      | If name does not display, go to steps 3, 4 and 5.                                                                             |
| 3    | Click Invitation to EMS Assessors Form. The Invitation to EMS Assessors Form                                                  |
|      | displays.                                                                                                    |
|      | Complete the invitation form.                                                                                                 |
|      | <b>Result:</b> An email is sent to the employer/supervisor inviting them to register in                                       |
|      | EMS Assessor Online.                                                                                                    |
|      | <b>Tip:</b> Ask your employer/supervisor to let you know when they have registered.                                           |
| 1    | Log out of EMS Assossor Online, Your application is on hold awaiting                                                          |
| 4    | employer/supervisor registration                                                                                              |
|      |                                                                                                    |
| 5    | When your employer/supervisor has registered:                                                                                 |
|      | <ul> <li>log back in to EMS Assessor Online</li> </ul>                                                                        |
|      | <ul> <li>complete steps 1, 2 and 6 of this procedure to add your</li> </ul>                                                   |
|      | employer/supervisor.                                                                                                    |

| Step | Action                                                                                                    |      |                                                                    |                                   |                       |  |
|------|----------------------------------------------------------------------------------------------------|------|--------------------------------------------------------------------|-----------------------------------|-----------------------|--|
| 6    | <ul> <li>Select the employer/supervisor name.</li> <li>The My Account screen displays: <ul> <li>your employer/supervisor's name and email</li> <li>the thumbs up icon in the Employer/supervisor box</li> <li>Areas of accreditation details</li> </ul> </li> </ul> |      |                                                                    |                                   |                       |  |
|      |                                                                                                    |      |                                                                    |                                   |                       |  |
|      | EMS Accreditati                                                                                                    | on l | Framew                                                             | ork 🖌                             | MINISTRY OF<br>HEALTH |  |
|      | My Account                                                                                                    |      |                                                                    |                                   | MANATU HAUCIRA        |  |
|      | chalyce deans                                                                                                    |      |                                                                    |                                   |                       |  |
|      | Details<br>chalyœ.deans@enable.co.nz<br>Change my details<br>Change my password                                                                                                    |      | Your Core Module<br>Your Core Module is up<br>12/06/2016 Renew now | e Status:<br>o-to-date            |                       |  |
|      | Employer/supervisor<br>Test Test<br>info@enable.co.nz<br>Add an additional employer/supervisor                                                                                                    | 2    | Employees/EMS /                                                    | Assessors<br>applications to veri | ify.                  |  |
|      | Areas of Accreditation                                                                                                    |      |                                                                    |                                   |                       |  |
|      | Area Doo<br>No areas of accreditation                                                                                                    | ocs  | Progress                                                           | Status                            | Action                |  |
|      | Add an area of accreditation                                                                                                    |      |                                                                    |                                   |                       |  |

### Where to next: Go to 6. Add area of accreditation

## 6. Add an area of accreditation

| Step | Action                                                                                                    |  |  |  |  |
|------|----------------------------------------------------------------------------------------------------|--|--|--|--|
| 1    | In the My Account screen click Add an area of accreditation. The Add an Area                                                                                  |  |  |  |  |
|      | of Accreditation screen displays.                                                                                                    |  |  |  |  |
|      | Add an Area of Accreditation                                                                                                    |  |  |  |  |
|      | Choose an area                                                                                                    |  |  |  |  |
|      | Approved Categories                                                                                                    |  |  |  |  |
|      | Hearing Aids                                                                                                    |  |  |  |  |
|      | Credentialled Categories                                                                                                    |  |  |  |  |
|      | O Hearing Assistive Technology                                                                                                    |  |  |  |  |
|      | Provisional (In Training)                                                                                                    |  |  |  |  |
|      |                                                                                                    |  |  |  |  |
|      | Re-credentialing Categories                                                                                                    |  |  |  |  |
|      | () · · · · · · · · · · · · · · · · · · ·                                                                                                    |  |  |  |  |
|      | Requirements<br>Audiologists who are full members of NZAS and hold a certificate of clinical competence are eligible to apply for this<br>approved category.  |  |  |  |  |
|      | Confirm your details Name: Enable New Zealand Administration Occupation: Audiologist Details not quite right? Change my details Choose an employer/supervisor |  |  |  |  |
|      |                                                                                                    |  |  |  |  |
|      | Email: cilla.sanders@enable.co.nz                                                                                                    |  |  |  |  |
|      | Need more employers? Add additional employers                                                                                                    |  |  |  |  |
|      | Create Area of Accreditation                                                                                                    |  |  |  |  |
| 2    | Choose an area of accreditation. Refer to the Disability Funding website for                                                                                  |  |  |  |  |
|      | requirements by occupation or category.                                                                                                    |  |  |  |  |
|      | Occupations                                                                                                    |  |  |  |  |
|      | https://www.disabilityfunding.co.nz/ems-assessors/eligible-health-                                                                                            |  |  |  |  |
|      | professionals                                                                                                    |  |  |  |  |
|      | Approved categories                                                                                                    |  |  |  |  |

| Step | Action                                                                                                    |
|------|----------------------------------------------------------------------------------------------------|
|      | https://www.disabilityfunding.co.nz/ems-assessors/approved-categories-of-                                                                                                    |
|      | accreditation                                                                                                    |
|      | Credentialed categories                                                                                                    |
|      | https://www.disabilityfunding.co.nz/ems-assessors/credentialled-categories-of-                                                                                                    |
|      | accreditation                                                                                                    |
|      | <b>Important note:</b> Level 2 credentialed areas of accreditation will not show as an option until Level 1 is achieved.                                                                   |
| 3    | Click Create area of accreditation.                                                                                                    |
|      | The Application successfully created screen displays.                                                                                                    |
|      | EMS Accreditation Framework                                                                                                    |
|      | Application successfully created!                                                                                                    |
|      | Your application will now go through the verification process. You can check the status of your application on your main Account page. Click here to return to your account page.<br>Appli |
| 4    | Your <b>employer/supervisor</b> is sent an email asking them to review your                                                                                                    |
|      | application for accreditation.                                                                                                    |
|      | The Areas of Accreditation details display Awaiting Employer/Supervisor<br>Verification.                                                                                                   |
|      | <b>Tip:</b> Tell your employer/supervisor to expect an email from Enable New Zealand about your application.                                                                               |

| Step | Action                                                                                                    |
|------|----------------------------------------------------------------------------------------------------|
|      | EMS Accreditation Framework                                                                                                    |
|      | My Account                                                                                                    |
|      | chalyce deans                                                                                                    |
|      | Details     Your Core Module Status:       chalyce.deans@enable.co.nz     Your Core Module is up-to-date       Change my details     12/06/2016 Renew now       Change my password                                  |
|      | Employer/supervisor       Employees/EMS Assessors         Test Test       There are currently no applications to verify.         info@enable.co.nz       +* Add an additional employer/supervisor                   |
|      | Areas of Accreditation<br>Area Docs Progress Status Action                                                                                                    |
|      | Communication Assistive Technology Level 1 N/A Awaiting Employer/Supervisor verification Remove                                                                                                    |
| 5    | Log out of EMS Assessor Online.<br>Your application is now on hold awaiting employer/supervisor verification. See<br>Step 6A Verify Area of accreditation (Employer/supervisor) for details.                        |
| 6    | Wait to receive the <b>employer/supervisor verification email</b> from Enable New Zealand.                                                                                                    |
|      | Your application for [Area of accreditation] has been supported by your<br>nominated Employer/Manager/Supervisor. You will be notified of your EMS<br>Assessor code as soon as your application has been processed. |
|      | Note: Your Areas of Accreditation status displays Awaiting Enable New Zealand administration approval.                                                                                                    |
| 7    | Wait <b>2-3 working days</b> for Enable New Zealand to verify your application and send an <b>approval email</b> . (See over page.)                                                                                 |
|      | Your application for [Area of Accreditation] has passed the approval process and you are now certified for this area of accreditation. To view this application follow the link below. [Link provided.]             |

| Step | Action                                                                                                    |  |  |  |
|------|----------------------------------------------------------------------------------------------------|--|--|--|
| 8    | Click link provided. The <b>My Account screen</b> displays with the <b>Area of</b><br><b>Accreditation Status Completed</b> . |  |  |  |
|      |                                                                                                    |  |  |  |
|      | Please note:                                                                                                    |  |  |  |
|      | <ul> <li>Your EMS Assessor Number displays on your My Account screen next to your name.</li> </ul>                            |  |  |  |
|      | <ul> <li>You will use your EMS Assessor number when submitting Service</li> </ul>                                             |  |  |  |
|      | Requests to Enable New Zealand or Accessable.                                                                                 |  |  |  |
|      |                                                                                                    |  |  |  |

Where to next: Go to 7. Get online ordering login from EMS Provider.

## 6A. Verify area of accreditation (Employer/Supervisor)

The EMS Assessor's employer, supervisor or manager completes this procedure.

| Step | Action                                                                                                    |                                         |  |  |  |  |
|------|----------------------------------------------------------------------------------------------------|-----------------------------------------|--|--|--|--|
| 1    | Receive email from Enable New Zealand: Example:                                                                                                    |                                         |  |  |  |  |
|      | [Assessor name] has completed an online EMS Assessor registration and nominated you as their Employer/Manager/Supervisor.                                                                                                 |                                         |  |  |  |  |
|      | Please review the application for [Area of Accreditation] and action as soon as possible. Please follow this link [link provided].                                                                                        |                                         |  |  |  |  |
| 2    | Click link provided. The <b>Employer Declaration screen</b> displays.                                                                                                    |                                         |  |  |  |  |
|      | <b>Please note:</b> There is a unique set of employer declarations for each credentialed area of accreditation. These are available on request if you'd like to see them. Example shown is for Hearing Aid accreditation. |                                         |  |  |  |  |
|      | Sor<br>Employer Declaration<br>Hearing Aids<br>STATUS: Step 1 - Awaiting Employer Approval                                                                                                    | $\bigcirc$                              |  |  |  |  |
|      | Applicant's details                                                                                                    |                                         |  |  |  |  |
|      | Full name Enable New Zealand Administration                                                                                                    | с — — — — — — — — — — — — — — — — — — — |  |  |  |  |
|      | Accreditation # 1234567                                                                                                    |                                         |  |  |  |  |
|      |                                                                                                    |                                         |  |  |  |  |
|      | Phone number 0900 362 353                                                                                                    |                                         |  |  |  |  |
|      | Date Of<br>Application 2015-12-10                                                                                                    |                                         |  |  |  |  |
|      | Your details                                                                                                    | Change my details                       |  |  |  |  |
|      | Full name Cilla Sanders                                                                                                    |                                         |  |  |  |  |
|      | Accreditation # 1234567                                                                                                    |                                         |  |  |  |  |
|      | Organisation                                                                                                    |                                         |  |  |  |  |
|      | Phone number 0800171981<br>1234567                                                                                                    |                                         |  |  |  |  |
|      | Supervisor Declaration 1. I confirm the applicant is a member of the New Zealand J O Yes O No I verify that this information is correct I c                                                                               | Audiological Society (NZAS)             |  |  |  |  |
|      |                                                                                                    |                                         |  |  |  |  |
| 2    | Complete the Supervisor Declaration.                                                                                                    |                                         |  |  |  |  |

| Step | Action                                                                         |
|------|--------------------------------------------------------------------------------|
|      | An email is sent to the EMS Assessor letting them know of the outcome of their |
|      | application.                                                                   |

Where to next: Process ends here for employer/supervisor.

### 7. Receive online ordering login from EMS Provider

After registration, wait to hear from the relevant EMS Provider (Enable New Zealand or accessable) with details of its online ordering system. This may take a few days.

#### If Enable New Zealand

Within 2-3 working days of registration new Assessors will receive an email with:

- log in details for Enable Online with RTL (RTL)
- a link to the **RTL User Notes** page on the Disability Funding Information website.

#### If accessable

Every Friday morning Enable New Zealand sends accessable details of all new or updated registrations for the week for EMS Assessors in Auckland/Northland regions. If you have registered early in the week you may have a longer wait to hear from accessable.

#### Where to next:

If wishing to order Band 2 and/or 3 equipment go to 8. Complete Learn Online training.

If not, this process ends.

### 8. Complete Learn Online training (Band 2 and 3 equipment only)

EMS Assessors who wish to request Band 2 or 3 equipment must complete Learn Online Training for the Prioritisation Tool.

The Ministry of Health website has details. Look for the **Online Learning** paragraph on the page below.

Using the Equipment and Modification Services Prioritisation Tool | Ministry of Health NZ

#### Please note:

Learn Online system belongs to the Ministry of Health, not Enable New Zealand.

Please contact the Ministry's IT provider with any queries. You'll find an email address on the website page above.

### Quick tips for using EMS Assessor Online

### Forgotten password

- Go to EMS Assessor Online home page.
- Click Forgotten your password?
- Enter your user name (not your email address) and click Submit.
- You will be sent an email with instructions for re-setting your password.

#### Please note:

- Passwords are case sensitive. You must enter your password exactly as when you registered.
- If you enter your password incorrectly 3 times your account will be locked.
- If you don't receive an email or are still having issues accessing your account, contact Enable New Zealand.

#### Locked out

Contact Enable New Zealand to have your password reset.

#### Forgotten username

You will have created your own username when you registered. If you've forgotten it, contact Enable New Zealand for help.

#### Add accreditation area

- Log in and go to My Account screen.
- Scroll to the bottom of the page.
- Select Add an area of Accreditation. See 6. Add an area of accreditation.

#### Update details

To update assessor details, employer/supervisor details, contact details, postal address, delivery address and qualifications:

- Log in and go to **My Details screen**.
- Edit your details. Select Save.

#### What happens next?

• An automated notification is sent to Enable New Zealand advising of the changes.

- The changes take **24 to 48 hours** to update depending on which other systems have to be updated. For example, RTL, MOH EMS Prioritisation Tool.
- If you use RTL and you change your workplace you'll need a new RTL login. This can take up to **72 hours** to activate.

### Find employer or supervisor

Go to your **My Account screen**. Try searching by your employer or supervisor's name rather than organisation. If their name still doesn't show, you will need to invite them to join EMS Assessor Online. Use the **Invitation** link under the **Search** box.

### Remove employer or supervisor

Go to your **My Account screen** and do a search for your employer or supervisor's name. When the name displays, go to the **Action** column and select **Remove this employer**.

### Check progress of registration application

Go to My Details screen. Scroll down the page to the Progress and Status columns.

### Where to go for help

Please contact Enable New Zealand if you need assistance or have any questions.

 Telephone:
 0800 362 253

Email address: enable@enable.co.nz

### Document control

### Document owner: EMS Assessor Coordinator, Enable New Zealand

| Version | Date       | Author       | Reasons                                 |
|---------|------------|--------------|-----------------------------------------|
| 2.0     | 23/08/2018 | EMS Assessor | Updated and re-formatted for loading on |
|         |            | Coordinator  | to Enable New Zealand and DFI websites. |
|         |            |              |                                         |
|         |            |              |                                         |